# **FTP Server**

File Transfer Protocol (FTP) adalah suatu protokol yang berfungsi untuk tukar-menukar file dalam suatu network yang menggunakan TCP koneksi bukan UDP.

Dua hal yang penting dalam FTP adalah FTP Server dan FTP Client.

FTP server adalah suatu server yang menjalankan software yang berfungsi untuk memberikan layanan tukar menukar file dimana server tersebut selalu siap memberikan layanan FTP apabila mendapat permintaan (request) dari FTP client.

FTP client adalah computer yang merequest koneksi ke FTP server untuk tujuan tukar menukar file. Setelah terhubung dengan FTP server, maka client dapat men-download, meng-upload, merename, men-delete, dll sesuai dengan permission yang diberikan oleh FTP server.

Tujuan dari FTP server adalah sebagai berikut :

- Untuk tujuan sharing data
- Untuk menyediakan indirect atau implicit remote computer
- Untuk menyediakan tempat penyimpanan bagi user
- Untuk menyediakan transfer data yang reliable dan efisien

### **Konfigurasi Server**

Konfigurasi FTP

1. Klik Menu Start - All Programs - Control Panel - Add/Remove Program

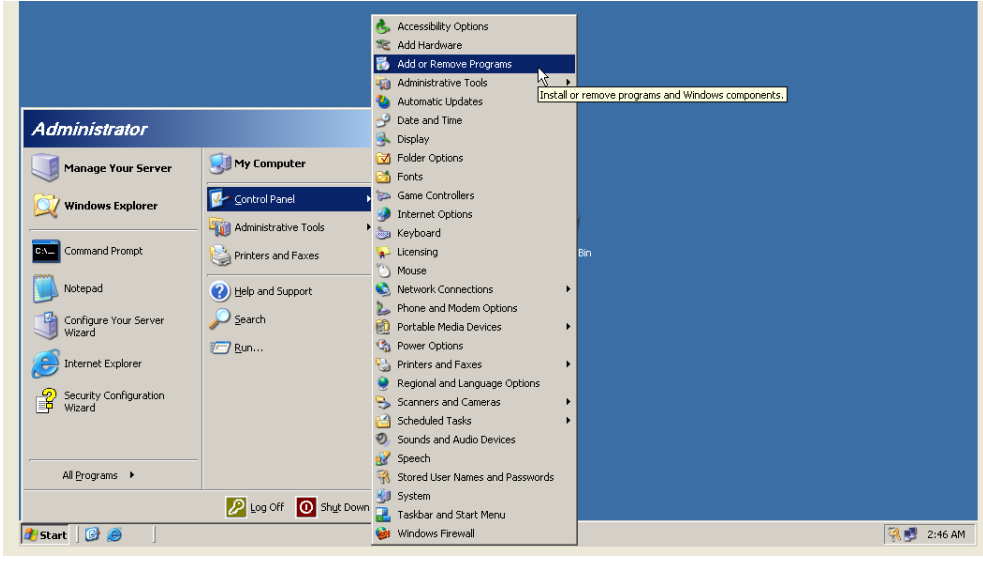

Praktikum Jaringan Komputer – Teknik Informatika UNIKOM – Irawan afrianto.MT Page 1

2. Pilih Add/Remove Windows Component yang akan tampil seperti berikut

| Wii | ndows Components Wizard                                                                                                    |                       |               |       |
|-----|----------------------------------------------------------------------------------------------------|-----------------------|---------------|-------|
|     | Windows Components<br>You can add or remove components of Windows.                                                                                                    |                       |               |       |
|     | To add or remove a component, click the checkbox. A shaded box means that only<br>part of the component will be installed. To see what's included in a component, click<br>Details.                                                                                                    | Show up <u>d</u> ates | Sort by: Name | _ D × |
|     | Components:                                                                                                    |                       |               |       |
|     | Accessories and Utilities     4.9 MB     Accessories and Utilities     Accessories     Accessories     Accessories     Accessories     Additional Accessories     Additional Accessories     Accessories     Additional Accessories     Accessories     A |                       |               |       |
|     |                                                                                                    |                       |               |       |
|     | Total disk space required: 3.4 MB<br>Space available on disk: 2287.8 MB                                                                                                    |                       |               |       |
|     |                                                                                                    |                       |               |       |
|     |                                                                                                    |                       |               |       |
|     |                                                                                                    |                       |               |       |
|     |                                                                                                    |                       |               |       |

3. Klik di bagian Internet Information Services (IIS) kemudian klik tombol Details yang akan menampilkan layar seperti dibawah ini. Centang di bagian File Transfer Protocol(FTP) Server. Kemudian klik tombol OK.

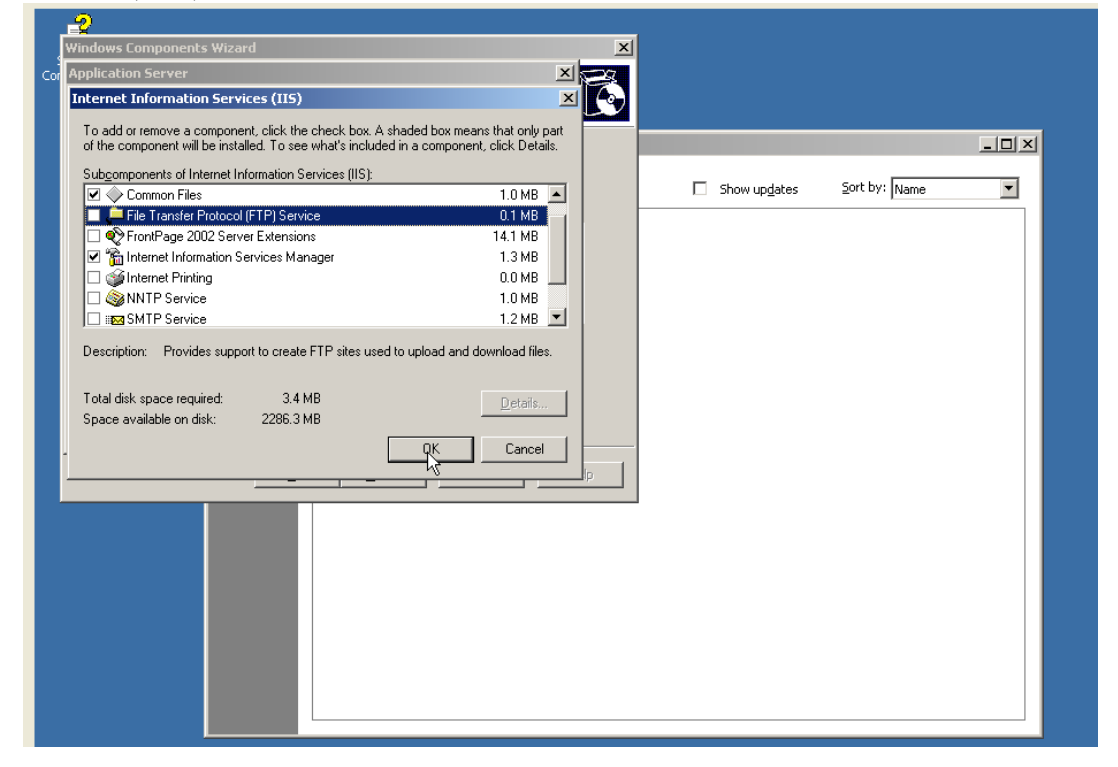

4. Setelah itu layar akan kembali ke layar Window Component, klik tombol Next untuk melakukan proses instalasi FTP.

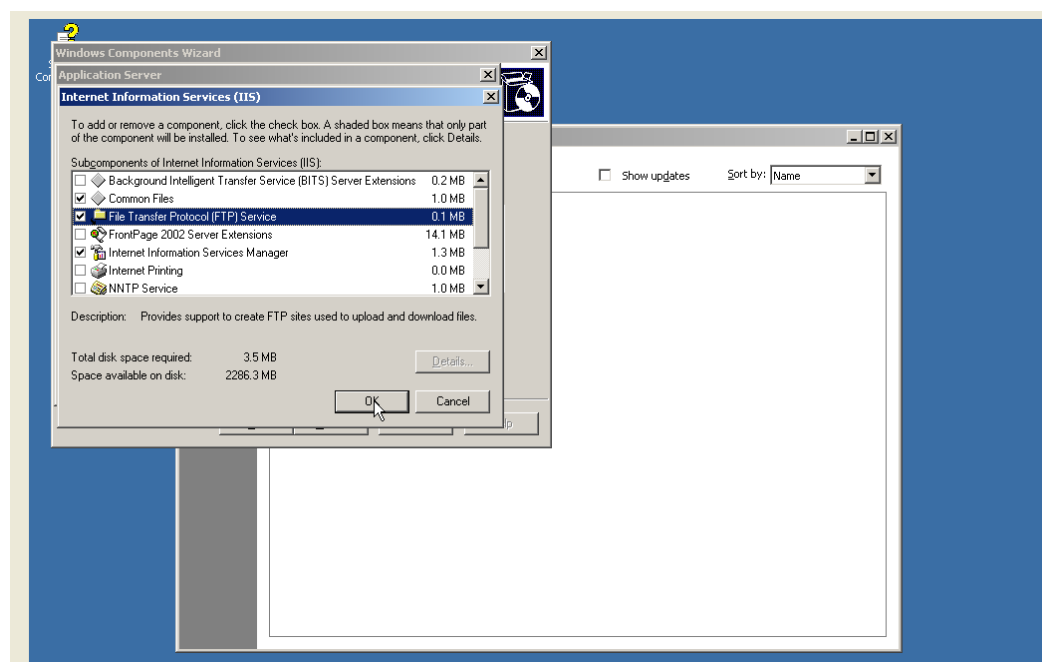

5. Proses instalasi akan berlanjut seperti gambar di bawah ini.

| Indows Components Wizard   Configuring Components Setup is making the configuration changes you requested. |                       |               |   |
|----------------------------------------------------------------------------------------------------|-----------------------|---------------|---|
| Configuring Components<br>Setup is making the configuration changes you requested.                         |                       |               |   |
| Setup is making the configuration changes you requested.                                                   |                       |               |   |
|                                                                                                    |                       |               |   |
|                                                                                                    |                       |               |   |
| Please wait while Setup configures the components. This may take                                           |                       |               |   |
| several minutes, depending on the components selected.                                                     | Show up <u>d</u> ates | Sort by: Name | • |
| Status: Configuring Internet Information Services (IIS)                                                    |                       |               |   |
| Status. Configuring internet information Services (n3)                                                     |                       |               |   |
|                                                                                                    |                       |               |   |
|                                                                                                    |                       |               |   |
|                                                                                                    |                       |               |   |
|                                                                                                    |                       |               |   |
|                                                                                                    |                       |               |   |
|                                                                                                    |                       |               |   |
|                                                                                                    |                       |               |   |
|                                                                                                    |                       |               |   |
| < Back Nexk Cancel Help                                                                                    |                       |               |   |
|                                                                                                    |                       |               |   |
|                                                                                                    |                       |               |   |
|                                                                                                    |                       |               |   |
|                                                                                                    |                       |               |   |
|                                                                                                    |                       |               |   |
|                                                                                                    |                       |               |   |
|                                                                                                    |                       |               |   |
|                                                                                                    |                       |               |   |
|                                                                                                    |                       |               |   |
|                                                                                                    |                       |               |   |
|                                                                                                    |                       |               |   |
|                                                                                                    |                       |               |   |
|                                                                                                    |                       |               |   |
|                                                                                                    |                       |               |   |

| Windows Components Wizard | 1                                                                | × |                       |               |     |
|---------------------------|------------------------------------------------------------------|---|-----------------------|---------------|-----|
|                           | Completing the Windows<br>Components Wizard                      |   |                       |               |     |
|                           | You have successfully completed the Windows<br>Components Wizard |   |                       |               | _O× |
|                           |                                                                  |   | Show up <u>d</u> ates | Sort by: Name | •   |
|                           |                                                                  |   |                       |               |     |
|                           |                                                                  |   |                       |               |     |
|                           |                                                                  |   |                       |               |     |
|                           | To close this wizard, click Finish.                              |   |                       |               |     |

Help

Finish

🔂 Add or Remove Programs 🛛 🔂 Windows Component...

6. Proses instalasi telah selesai. Klik tombol Finish untuk menutup layar instalasi.

### **MEMBUAT FILE FTP**

赶 Start 🛛 🚱 🥭

1. Klik menu Start – Programs – Administrative Tools – Internet Services Manager.

🦓 🝠 2:50 AM

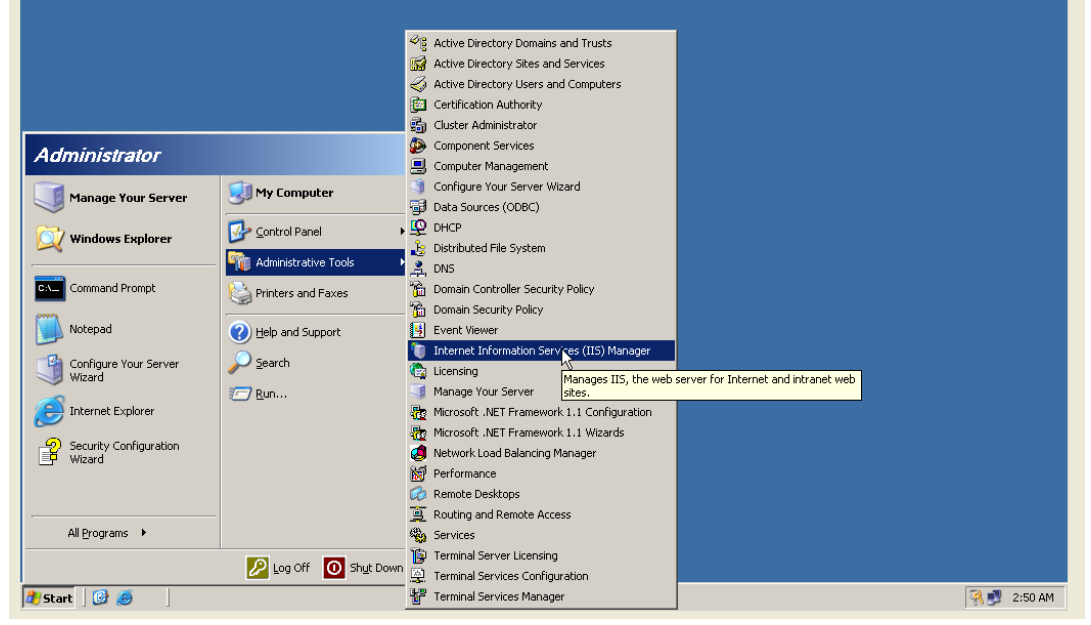

2. Klik kanan di nama server – Klik New – Klik FTP Site

3. Kemudian akan muncul layar pembuka pembuatan site FTP. Klik tombol Next.

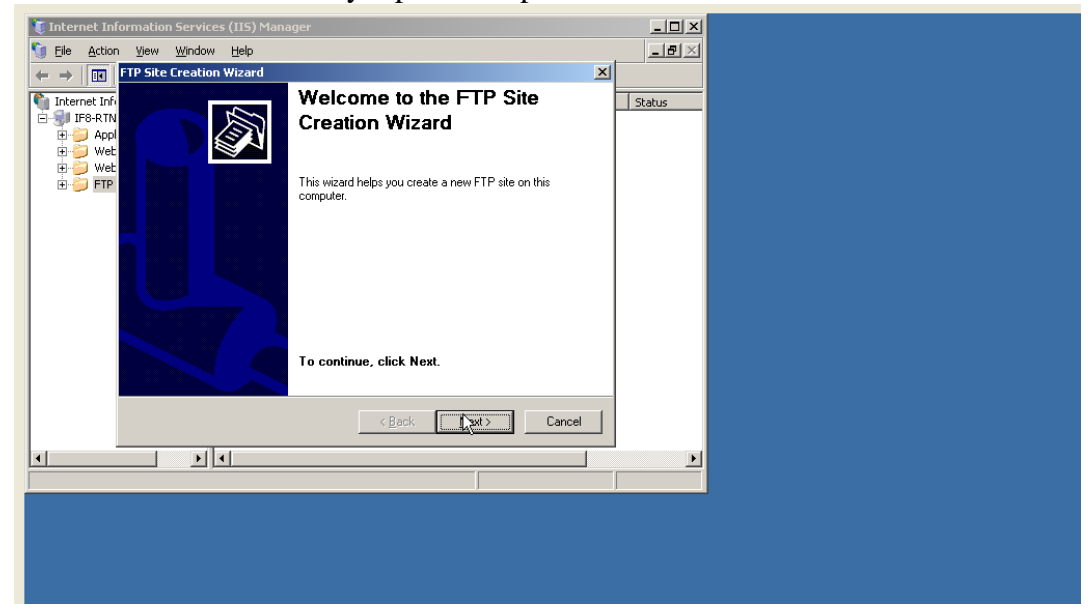

4. Isi deskripsi mengenai Site FTP yang akan dibuat. Jika sudah kklik tombol Next.

| Thternet Information Services (II5) Manager                                                                                                    |             |
|----------------------------------------------------------------------------------------------------|-------------|
|                                                                                                    |             |
| ← → 🕅 FTP Site Creation Wizard                                                                                                    |             |
| Internet Inf.         FIP Site Description           □         □         □         □         □         □         □         □         □         □         □         □         □         □         □         □         □         □         □         □         □         □         □         □         □         □         □         □         □         □         □         □         □         □         □         □         □         □         □         □         □         □         □         □         □         □         □         □         □         □         □         □         □         □         □         □         □         □         □         □         □         □         □         □         □         □         □         □         □         □         □         □         □         □         □         □         □         □         □         □         □         □         □         □         □         □         □         □         □         □         □         □         □         □         □         □         □         □         □         □         □         □ |             |
| ⊕      Wet     Type a description of the FTP site.                                                                                                    |             |
| FTP     Description:                                                                                                    |             |
| nd strate.com                                                                                                    |             |
|                                                                                                    |             |
|                                                                                                    |             |
|                                                                                                    |             |
|                                                                                                    |             |
|                                                                                                    |             |
| < <u>Back</u> <u>Myst</u> > Cancel                                                                                                    |             |
|                                                                                                    |             |
|                                                                                                    |             |
|                                                                                                    |             |
|                                                                                                    |             |
|                                                                                                    |             |
|                                                                                                    |             |
|                                                                                                    |             |
|                                                                                                    |             |
|                                                                                                    |             |
|                                                                                                    |             |
| 🔰 Start 🛛 🕑 🧑 👘 Internet Information                                                                                                    | 强 📑 2:52 AM |

5. Isi IP Address FTP Server dan Nomor Port yang akan di pakai. Pakailah port 21. Setelah diisi, klik tombol Next.

| Internet Information Services (IIS) Manager                                                                                                    |        |
|----------------------------------------------------------------------------------------------------|--------|
| j Eile Action View Window Help                                                                                                    |        |
| FTP Site Creation Wizard                                                                                                    |        |
| Internet. Inf: IP Address and Post Settings     Just Part Setting for the FTP site.     Specify an IP address and post setting for the FTP site.     P → Appl | Status |
| ⊕                                                                                                    |        |
| Type the TCP port for this FTP site (Default = 21):                                                                                                    |        |
| <u> 21</u>                                                                                                    |        |
|                                                                                                    |        |
|                                                                                                    |        |
| < <u>B</u> ack <u>Nejty</u> Cancel                                                                                                    | 1      |
|                                                                                                    |        |
|                                                                                                    |        |
|                                                                                                    |        |

6. Pada layar berikutnya akan diminta untuk menentukan folder yang akan dipakai sebagai folder root FTP Server.Jika sudah ditemukan klik OK dan Next.

| Internet Information Services (IIS) Manager       Image: Information Services (IIS) Manager       Image: Image: Ima | P content subdirectories. |             |
|----------------------------------------------------------------------------------------------------|---------------------------|-------------|
| B Wet Enter the path to your home directory.<br>B ■ ■ FTP Path:<br>C.Vtp                                                                                                    | Browse Eng England        | ×I          |
|                                                                                                    |                           |             |
| 🜁 Start 🛛 🞯 🥔 👘 Internet Information                                                                                                    |                           | 🦓 🛃 2:55 AM |

7. Langkah berikutnya adalah menentukan hak akses terhadap FTP Server tersebut. Kemudian klik tombol Next.

| tion Services (IIS) Manage                                                                       | r                            | _ 🗆 🗵  |  |
|--------------------------------------------------------------------------------------------------|------------------------------|--------|--|
| 5 Eile Action View Window Help                                                                   |                              |        |  |
| ← → II FTP Site Creation Wizard                                                                  |                              | ×      |  |
| FTP Site Access Permissions<br>FTP Site Access permissions for<br>Set the access permissions for | this FTP site.               | Status |  |
| Wet     Allow the following permissions                                                          |                              |        |  |
| H G Elead                                                                                        |                              |        |  |
| I⊽ <u>Wite</u>                                                                                   |                              |        |  |
| To complete the wizard, o                                                                        | lick Next.                   |        |  |
|                                                                                                  | < <u>Back Next&gt;</u> Cance |        |  |
|                                                                                                  |                              |        |  |
|                                                                                                  |                              |        |  |

8. Proses pembuatan selesai, klik tombol Finish.

| Ele Action View Window Help         Image: Constraint of the state of the state of the stat |
|----------------------------------------------------------------------------------------------------|
| IPP Site Lreadon Wizard       X         Internet Info       IF9-RN         IF9-RN       Implementation of the status         You have successfully completed the FTP Site Creation Wizard.         If the status         If the status         If the st                                                                                                    |
| To close this wizard, click Finish.                                                                                                    |
|                                                                                                    |
| <u>Kance</u> Cancel                                                                                                    |
|                                                                                                    |

9. Setelah itu, maka site FTP baru di Internet Services Manager.

# MENDAFTARKAN SITUS FTP KE DNS SERVER

Langkah-langkahnya sebagai berikut :

1. Klik menu Start - Program - Administrative Tools - DNS Server

| onfigurati             |                        |                                                              |         |
|------------------------|------------------------|--------------------------------------------------------------|---------|
|                        |                        |                                                              |         |
|                        |                        |                                                              |         |
|                        |                        |                                                              |         |
|                        |                        |                                                              |         |
|                        |                        |                                                              |         |
|                        |                        |                                                              |         |
|                        |                        |                                                              |         |
|                        |                        | 20                                                           |         |
|                        |                        | ∼g Active Directory Domains and Trusts                       |         |
|                        |                        | Active Directory Sites and Services                          |         |
|                        |                        | Active Directory Users and Computers                         |         |
|                        |                        | Certification Authority                                      |         |
|                        |                        | Cluster Administrator                                        |         |
| Administrator          |                        | Component Services                                           |         |
|                        |                        | Computer Management                                          |         |
| <b>1</b>               | 🗐 My Computer          | Configure Your Server Wizard                                 |         |
| Manage four server     |                        | 🚭 Data Sources (ODBC)                                        |         |
| C                      | Control Panel          | P DHCP                                                       |         |
|                        | -                      | 👍 Distributed File System                                    |         |
|                        | Administrative Tools   | 🚊 DNS                                                        |         |
| Command Prompt         | Printers and Eaxes     | Domain Controller Security Policy                            |         |
|                        |                        | Domain Security Policy                                       |         |
| Notepad                | Help and Support       | Event Viewer                                                 |         |
|                        |                        | internet Information Services (IIS) Manager                  |         |
| Configure Your Server  | >>> Search             | C Licensing                                                  |         |
| Wizard                 | Pup                    | Manage Your Server                                           |         |
| Internet Explorer      |                        | Microsoft .NET Framework 1.1 Configuration                   |         |
| <i>2</i>               |                        | Microsoft .NET Eramework 1.1 Wizards                         |         |
| Security Configuration |                        | A Network Load Balancing Manager                             |         |
| - wizard               |                        | Performance                                                  |         |
|                        |                        | C Remote Derktopr                                            |         |
|                        |                        | Routing and Remote Access                                    |         |
| All Programs           |                        | Bb. Convisor                                                 |         |
| The Croge cards        |                        | 10 Territed Convertingening                                  |         |
|                        | 🖉 Log Off 🚺 Shut Down  | Terminal Server Licensing     Terminal Content Configuration |         |
|                        |                        | We minimal services configuration                            |         |
| 🖯 Start 🛛 🕑 🏉 👘 In     | ternet Information Ser | "     Terminal Services Manager                              | 🤗 🛃 2:5 |

2. Klik kanan di Zone yang diinginkan, klik New Host.

| dnsmgmt - [DNS\IF8-RTNBQRHRX67\Forward Lookup Zones\surabi.com]                                                                                                    |                                                                    |                                                                                                    |                                                                                                    |   |  |
|----------------------------------------------------------------------------------------------------|--------------------------------------------------------------------|----------------------------------------------------------------------------------------------------|----------------------------------------------------------------------------------------------------|---|--|
| <u>≓</u> File <u>A</u> ction ⊻ie                                                                                                    | w Window Help                                                      |                                                                                                    | 15                                                                                                    |   |  |
|                                                                                                    |                                                                    |                                                                                                    |                                                                                                    |   |  |
|                                                                                                    | surabi.com 10 reco                                                 | d(s)                                                                                               |                                                                                                    | _ |  |
| Porward LC     Porward LC     P | All Tags                                                           | lder) Start of Authority (SOA)<br>Jder) Name Server (NS)<br>Jder) Host (A)<br>Host (A)<br>Host (A) | Data<br>[22], if8+rtnbgrhrx67.surabi<br>if8+rtnbgrhrx67.surabi.com.<br>192.168.8.58<br>192.168.8.58<br>192.168.8.58 |   |  |
|                                                                                                    | Devery Window from Here Delete Refresh Export List Properties Help |                                                                                                    |                                                                                                    |   |  |

3. Isi Name dengan ftp dan kemudian isi IP Addressnya. Setelah selesai klik Add Host.

| Image: Second Second | dnsmgmt - [DNS\IF8-RTNBQRHRX67\Forward Lookup Zones\surabi.com]     Ele Action View Window Help                                                                                                    |                                                                                                    |                                                                                                    |  |  |  |
|----------------------------------------------------------------------------------------------------|----------------------------------------------------------------------------------------------------|----------------------------------------------------------------------------------------------------|----------------------------------------------------------------------------------------------------|--|--|--|
| Image: Superior Construction       Image: Construction       Image: Cons                                                                                                    |                                                                                                    | 요 = = = = · · · · · · · · · · · · · · ·                                                                                                    |                                                                                                    |  |  |  |
|                                                                                                    | FFeRTINBQRHEX67     Forward Lookup Zones     Forward Lookup Zones     Forward Lookup Zones     Foresthore     JonainDnsZones     ForestDnsZones     ForestDnsZon | Name Uses parent domain name if blank):  ftp  Fully qualified domain name (FQDN):  ftp.surabi.com.  IP address:  [92_158_3_58]  Greate associated pointer (PTR) record  Algw any authenticated user to update DN5 records with the same owner name  Add Hosk Cancel | ata<br>[2], if8-rtnbqrhrx67.surabi<br>3-rtnbqrhrx67.surabi.com.<br>92.168.8.58<br>92.168.8.58<br>92.168.8.58<br>92.168.8.59 |  |  |  |

4. Jika berhasil, maka akan muncul tampilan sebagai berikut.

| DNS<br>IF8-RTNBQRHRX67<br>Forward Lookup Zones<br>Forward Lookup Zones<br>Surabi.com<br>Surabi.com | surabi.com 11 record(s) Namesitestcptcp | Type<br>Start of Authority (SOA)<br>Name Server (NS)<br>Host (A)<br>Host (A)<br>Host (A) | Data           [22], if8-rtnbqrhrx67.surabi           if8-rtnbqrhrx67.surabi.com.           192.168.8.58           192.168.8.58           192.168.8.58           192.168.8.58           192.168.8.58 |  |  |
|----------------------------------------------------------------------------------------------------|----------------------------------------------------------------------------------------------------|------------------------------------------------------------------------------------------|----------------------------------------------------------------------------------------------------|--|--|

5. Dengan demikian site FTP ini dapat dipanggil dengan cara ftp://ftp.surabi.com

| Security<br>Configurati |                                            |                          |                                        |                |  |  |  |  |
|-------------------------|--------------------------------------------|--------------------------|----------------------------------------|----------------|--|--|--|--|
|                         | 👱 ftp://ftp.surabi.com/ - Mic              | rosoft Internet Explorer |                                        |                |  |  |  |  |
|                         | <u>File Edit View Favorites</u>            | Tools Help               |                                        |                |  |  |  |  |
|                         | 😮 Back 🔹 🕤 🗸 🦻 Search 🏷 Folders 🕼 💓 🗙 🎾 🛄• |                          |                                        |                |  |  |  |  |
|                         | Address in <u>itp://ftp.surabi.com</u>     | <u> </u>                 | I                                      | 🗾 🔁 Go Links » |  |  |  |  |
|                         | Name A                                     | Size Type                | Modified                               |                |  |  |  |  |
|                         | tesss                                      | 0 bytes File             | 5/26/2010 2:59 AM<br>5/26/2010 2:59 AM |                |  |  |  |  |
|                         |                                            |                          |                                        |                |  |  |  |  |
|                         |                                            |                          |                                        |                |  |  |  |  |
|                         |                                            |                          |                                        |                |  |  |  |  |
|                         |                                            |                          |                                        |                |  |  |  |  |
|                         |                                            |                          |                                        |                |  |  |  |  |
|                         |                                            |                          |                                        |                |  |  |  |  |
|                         |                                            |                          |                                        |                |  |  |  |  |
|                         |                                            |                          |                                        |                |  |  |  |  |
|                         |                                            |                          |                                        |                |  |  |  |  |
|                         |                                            |                          |                                        |                |  |  |  |  |
|                         |                                            |                          |                                        |                |  |  |  |  |
|                         |                                            |                          |                                        |                |  |  |  |  |
|                         |                                            |                          |                                        |                |  |  |  |  |
|                         |                                            |                          |                                        |                |  |  |  |  |
|                         |                                            |                          |                                        |                |  |  |  |  |
|                         |                                            |                          |                                        |                |  |  |  |  |
|                         |                                            |                          |                                        |                |  |  |  |  |
|                         |                                            |                          |                                        |                |  |  |  |  |
|                         |                                            |                          | User: Anonymous                        | 🔮 Internet 🏼 🎢 |  |  |  |  |
|                         |                                            |                          |                                        |                |  |  |  |  |
|                         |                                            |                          |                                        |                |  |  |  |  |

## **Konfigurasi Client**

1.Buka pada web browser

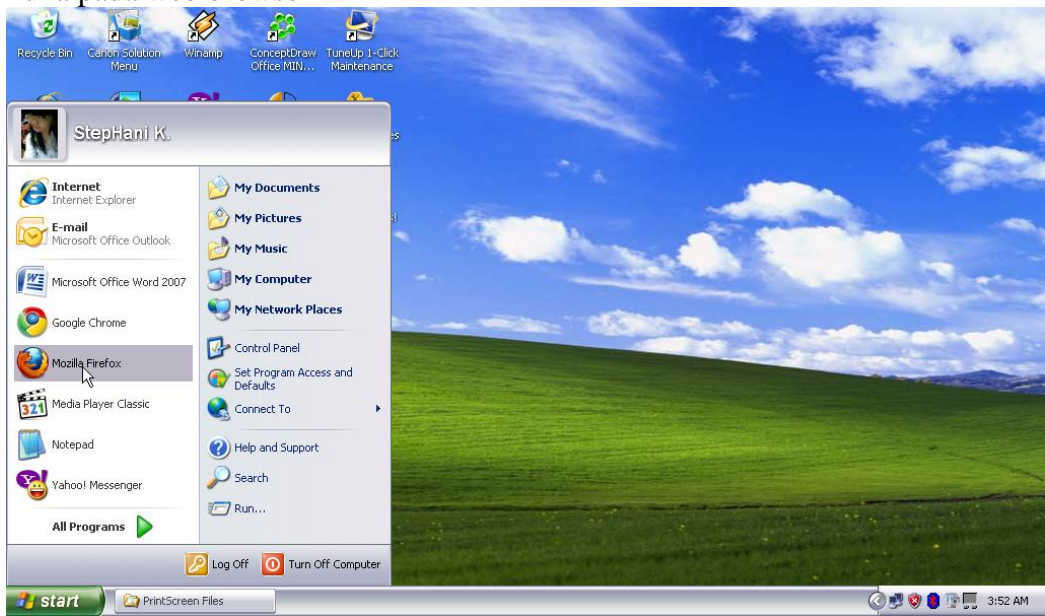

#### 2.File ftp terbuka

| Daftar Isi ftp:// | //ftp.surabi.com/ - Mozil                | a Firefox                   |             |            |            |             | - 8 🔀   |
|-------------------|------------------------------------------|-----------------------------|-------------|------------|------------|-------------|---------|
| Berkas Ubah Tan   | npilan <u>R</u> iwayat Book <u>m</u> ark | <u>Alat Ban</u> tuan        |             |            |            |             |         |
| ())• C            | 🗙 🏠 🖳 Ştsp://                            | (fbp.surabi.com/            | Ι           |            | ☆ • 🚷 • Ø  | loogle      | P       |
| 👱 Daçbar İs       | i Ebp://Ebp.sue                          | ÷                           |             |            |            |             | -       |
|                   |                                          |                             |             |            |            |             |         |
|                   |                                          |                             |             |            |            |             |         |
|                   |                                          |                             |             |            |            |             |         |
|                   | Daftar Is                                | i ftp://ftp.                | Surabi.com/ |            |            |             |         |
|                   | 📫 Naik ke dir                            | rektori di atasnya          |             |            |            |             |         |
|                   | Nama                                     |                             | Besar       | Modifikasi | Terakhir   |             |         |
|                   | eoba                                     |                             |             | 5/26/2010  | 2:59:00 Am |             |         |
|                   | desss                                    |                             |             | 5/26/2010  | 2:59:00 Am |             |         |
|                   |                                          |                             |             |            |            |             |         |
|                   |                                          |                             |             |            |            |             |         |
|                   |                                          |                             |             |            |            |             |         |
|                   |                                          |                             |             |            |            |             |         |
|                   |                                          |                             |             |            |            |             |         |
|                   |                                          |                             |             |            |            |             |         |
|                   |                                          |                             |             |            |            |             |         |
|                   |                                          |                             |             |            |            |             |         |
|                   |                                          |                             |             |            |            |             |         |
| Selesai           |                                          |                             |             |            |            | 1           |         |
| 🦺 start 🔰         | 🔄 PrintScreen Files                      | 🛛 🕙 Daftar Isi ftp://ftp.su |             |            | (          | 3 🕏 😫 🛢 🛒 🌉 | 3:53 AM |